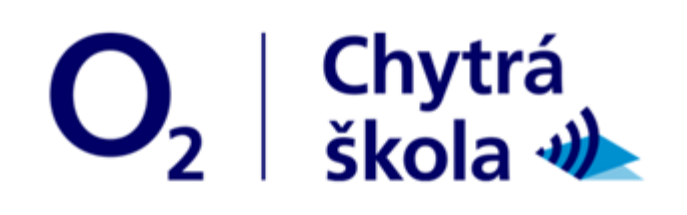

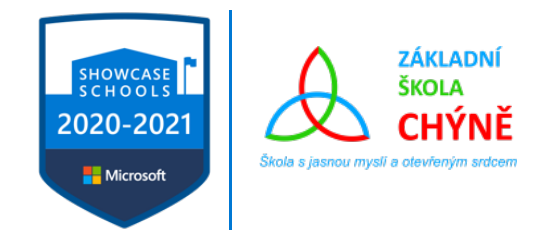

# Newsletter ONLINE – říjen 2020

Pryč je doba, kdy operační systém byl pouhým prostředkem pro spuštění aplikací, které uživatel pro svou práci potřeboval. V dnešní verzi systému Windows 10 najdete mnoho nástrojů a služeb, které práci zefektivní, zabezpečí, udělají ji multimediální a moderní. Jen je potřeba vědět, jaké to jsou a jak je využít.

## Užitečné funkce ve Windows 10

### Bezpečnost na prvním místě

Ať již budete na počítači dělat cokoliv, vždy by na prvním místě měla být bezpečnost. Nikdy byste se neměli nechat zlákat líbivými funkcemi různých nástrojů na úkor bezpečnosti. Systém Windows 10 má v sobě zabudováno mnoho důležitých funkcí zajišťující bezpečnost a ochranu proti nejčastějším hrozbám.

#### Zabezpečení Windows

Někteří z vás tuto funkci znají pod názvem antivirový program Windows Defender. Ať tak nebo jinak, důležité je vědět, že součástí systému Windows 10 tato funkce je a že jejím primárním cílem je vás ochránit před internetovými hrozbami. A to včetně těch nejzákeřnějších jako je **ransomware**, který je schopen vám zašifrovat celou školní síť a následně požadovat výkupné. Tuto funkci najdete v Nastavení – Zabezpečení Windows nebo stačí (podobně jako v mnoha ostatních případech) zadat název funkce do vyhledávacího pole na hlavní liště nebo si otevřít nabídku Start a začít psát název funkce.

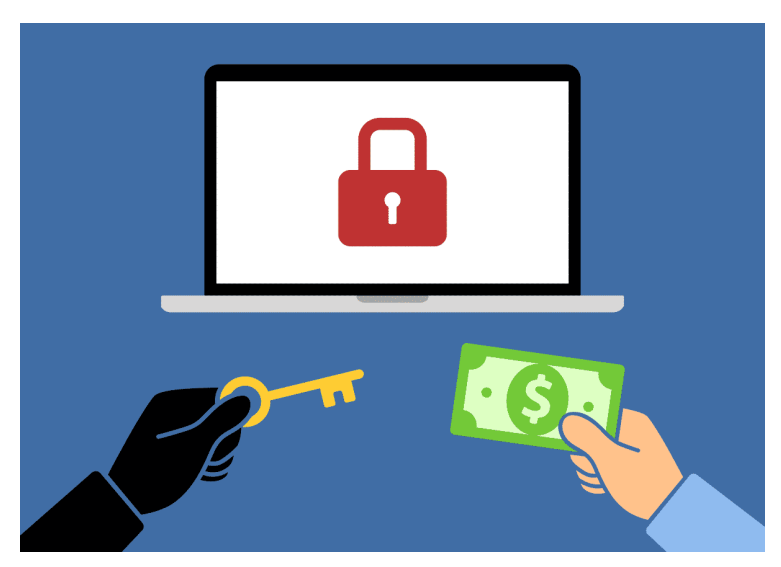

#### **BitLocker**

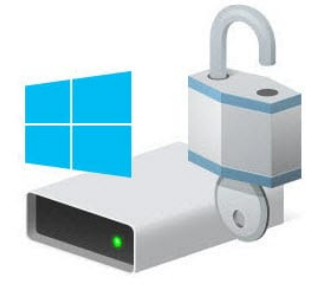

### Windows 10 BitLocker

U šifrování ještě na chvilku zůstaneme. Teď ale naopak u toho "správného", které je vám schopno zajistit, že v případě ztráty nebo zcizení notebooku se k vašim nástrojům nikdo nedostane. Ptáte se, jak je to možné? Stačí, aby ten, kdo notebook našel vyndal z toho vašeho pevný disk, vložil ho k sobě do počítače jako druhý disk a k datům má poměrně snadný přístup. Tomu ale můžete zabránit, a to velice snadno. Stačí si na svém počítači funkci BitLocker zapnout a nepoctivý nálezce si z vašich dat již nic nepřečte. A na závěr ještě jedna důležitá věc, BitLocker ve Windows 10 umí zašifrovat i vaše výměnné USB flash disky. Co to znamená? Že na svém počítači rozdíl v práci nepoznáte, ale jakmile USB flashku vložíte do jiného počítače, bude chtít nejprve zadat Vámi nastavené bezpečnostní kód/heslo a teprve pak vám data zobrazí.<sup>1</sup>

NEWSLETTER VZNIKL V RÁMCI PROJEKTU ONLINE ZA FINANČNÍ PODPORY NADACE O2. MATERIÁLY VYCHÁZEJÍ Z PORTÁLU CHYTRÁŠKOLA.CZ

Získejte svůj vlastní kancelářský balík Office365 na adrese portal.office.com

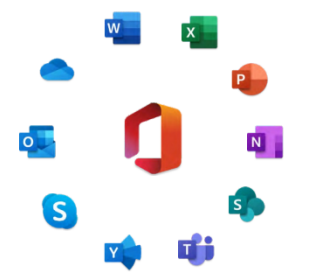

<sup>&</sup>lt;sup>1</sup> https://www.klatovsky.cz/2020/10/10-funkci-pro-ucitele-ve-windows-10.html